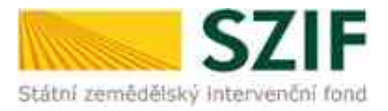

## PŘÍRUČKA PRO ŽADATELE K ELEKTRONICKÉMU PODÁNÍ ŽÁDOSTI O DOTACI DP 19.C.

## 19.C. Podpora na účast producentů a zpracovatelů konzumních brambor v režimu jakosti Q CZ

- 19.C.a. Podpora na účast producentů a zpracovatelů konzumních brambor v režimu jakosti Q CZ
- 19.C.b. Podpora kontrolních opatření spojených s režimem jakosti Q CZ
- 19.C.c. Podpora na školení producentů a zpracovatelů konzumních brambor v režimu jakosti Q CZ

Tato příručka představuje návod pro žadatele pro podání žádosti o dotaci na dotační program 19.C. Příručka popisuje jednotlivé kroky, které je nezbytné učinit pro podání žádosti o dotaci prostřednictvím Portálu farmáře SZIF. Popsané postupy a použité obrázky jsou pouze ilustrativní.

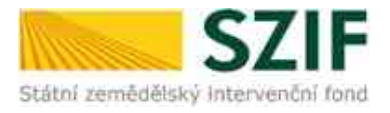

# Obsah

| 1. | Přihlášení do Portálu farmáře                                        | . 3 |
|----|----------------------------------------------------------------------|-----|
| 2. | Podání průřezové přílohy prostřednictvím Portálu farmáře SZIF        | . 4 |
| 3. | Vlastní podání žádosti o dotaci prostřednictvím Portálu farmáře SZIF | . 5 |
| 4. | Zobrazení a vyplnění PDF souboru/formuláře žádosti o dotaci          | . 7 |
| •  | 19.C.a                                                               | . 9 |
| •  | 19.C.b                                                               | 11  |
| •  | 19.C.c                                                               | 11  |
| 5. | Uložení formuláře, nahrání a samotné podání žádosti o dotaci         | 12  |
| 6. | Změna žádosti o zemědělské národní dotace                            | 17  |
|    |                                                                      |     |

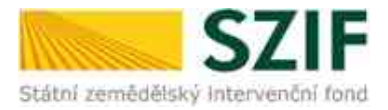

## 1. Přihlášení do Portálu farmáře

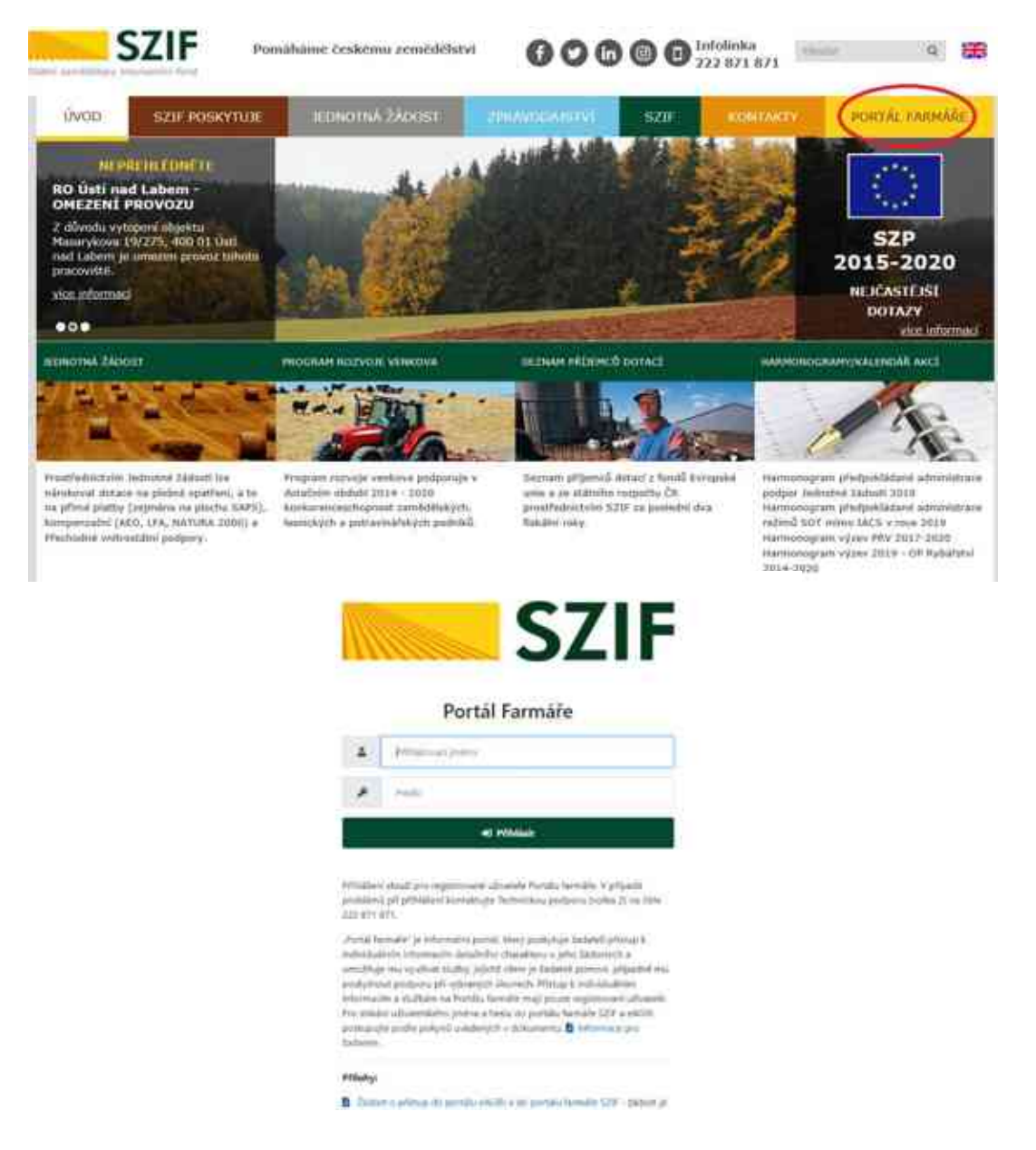

Po vyplnění Přihlašovacího jména a Hesla se žadatel do PF přihlásí potvrzením pole Přihlásit.

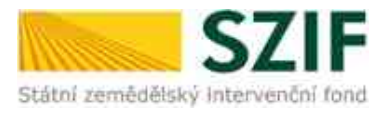

## 2. Podání průřezové přílohy prostřednictvím Portálu farmáře SZIF

U DP 19.C. má žadatel povinnost doložit **Prohlášení o kategorii podniku**.

Postup k doložení této přílohy je popsán v metodickém postupu Zjednodušený postup pro doložení průřezové přílohy přes Portál farmáře SZIF – Prohlášení o kategorii podniku, který je k dispozici na <u>https://www.szif.cz/cs/nd-zakladni-informace</u> ve složce Prohlášení o kategorii podniku.

Rovněž je tento postup k dispozici na Portálu farmáře SZIF. Žadatel klikne na *Nová podání*, dále na dlaždici *Průřezové přílohy*, *Prohlášení o zařazení podniku do kategorie mikropodniků, malých či středních podniků* a *Soubory ke stažení*.

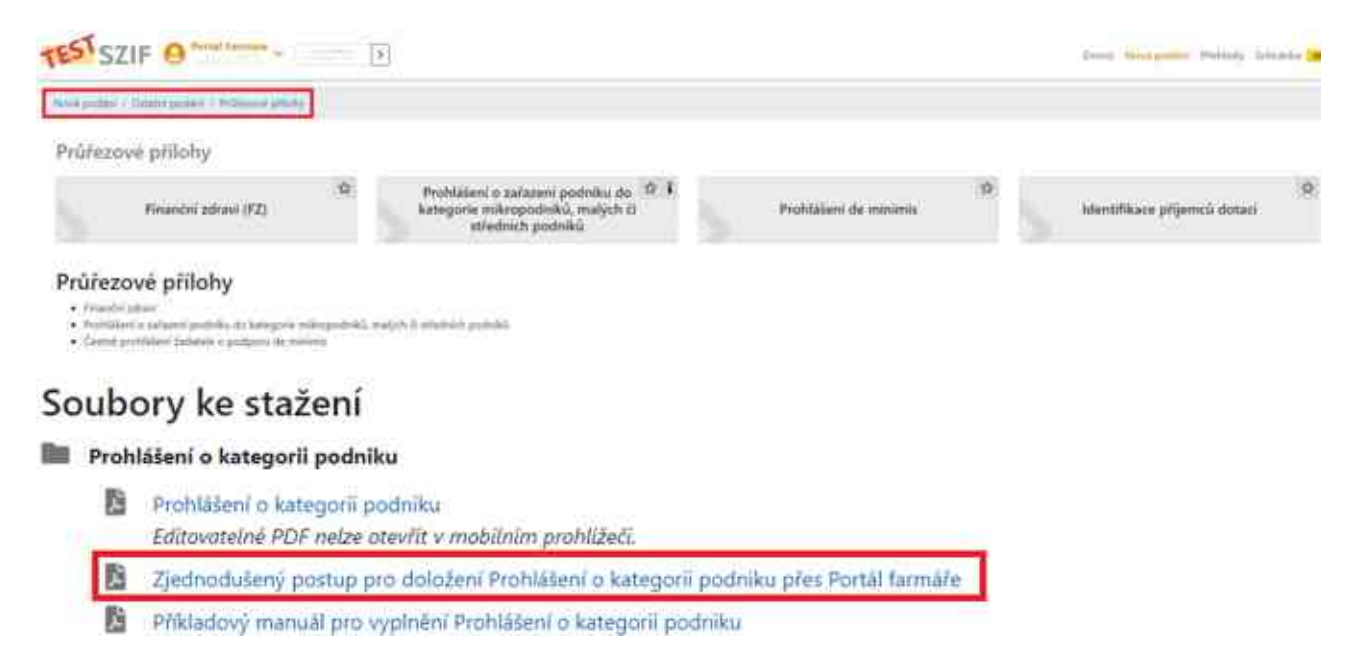

**Nový žadatel**, který ještě nikdy přes Portál Farmáře prohlášení nedoložil, postupuje přes portálem nabízený odkaz *Nové podání*. V případě, že **žadatel již na SZIF prohlášení přes Portál Farmáře v minulosti dokládal**, předloží aktualizované prohlášení **pouze** v případě, že od té doby uzavřel další účetní období nebo pokud u něj došlo ke změně v majetkové struktuře. Na Portálu Farmáře se žadateli nabídne automaticky odkaz na aktualizaci prohlášení. Nejprve žadatel klikne na pole *Nová podání* a dále na pole *Průřezové přílohy*.

| TEST SZIF O MALLEN                                                                                                 | 5                  | ]                                                                                              |                        | Dana Michaeler Politik State      |
|----------------------------------------------------------------------------------------------------|--------------------|------------------------------------------------------------------------------------------------|------------------------|-----------------------------------|
| Non-public / Editorypolar / Hospital (Mark)                                                                        |                    |                                                                                                |                        |                                   |
| Průřezové přilohy                                                                                                  |                    |                                                                                                |                        |                                   |
| Financhii zdravi (FZ)                                                                                              | 9                  | Prohlášení o zařažení podruku do 🏦 🖡<br>kategorie mikropodisků, malých ři<br>středních podsiků | Prohlalieni de minimis | 9.<br>Hentifikaen příjemců dotaci |
| Průřezové přílohy<br>• Pravlé plan<br>• dominant solane polské to kezove v<br>• čemi polské takeni o patemi to nik | ingadoki, ya<br>ma | (ph 8 mining prink).                                                                           |                        |                                   |

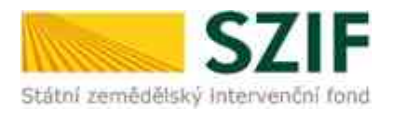

## Soubory ke stažení

#### Prohlášení o kategorii podniku

- Prohlášení o kategorii podniku Editovatelné PDF nelze otevřit v mobilním prohlížeči.
- Zjednodušený postup pro doložení Prohlášení o kategorii podniku přes Portál farmáře
- Příkladový manuál pro vyplnění Prohlášení o kategorii podniku

## 3. Vlastní podání žádosti o dotaci prostřednictvím Portálu farmáře SZIF

Žadatel klikne na Nová podání  $\rightarrow$  Národní dotace  $\rightarrow$  Žádosti o zemědělské národní dotace.

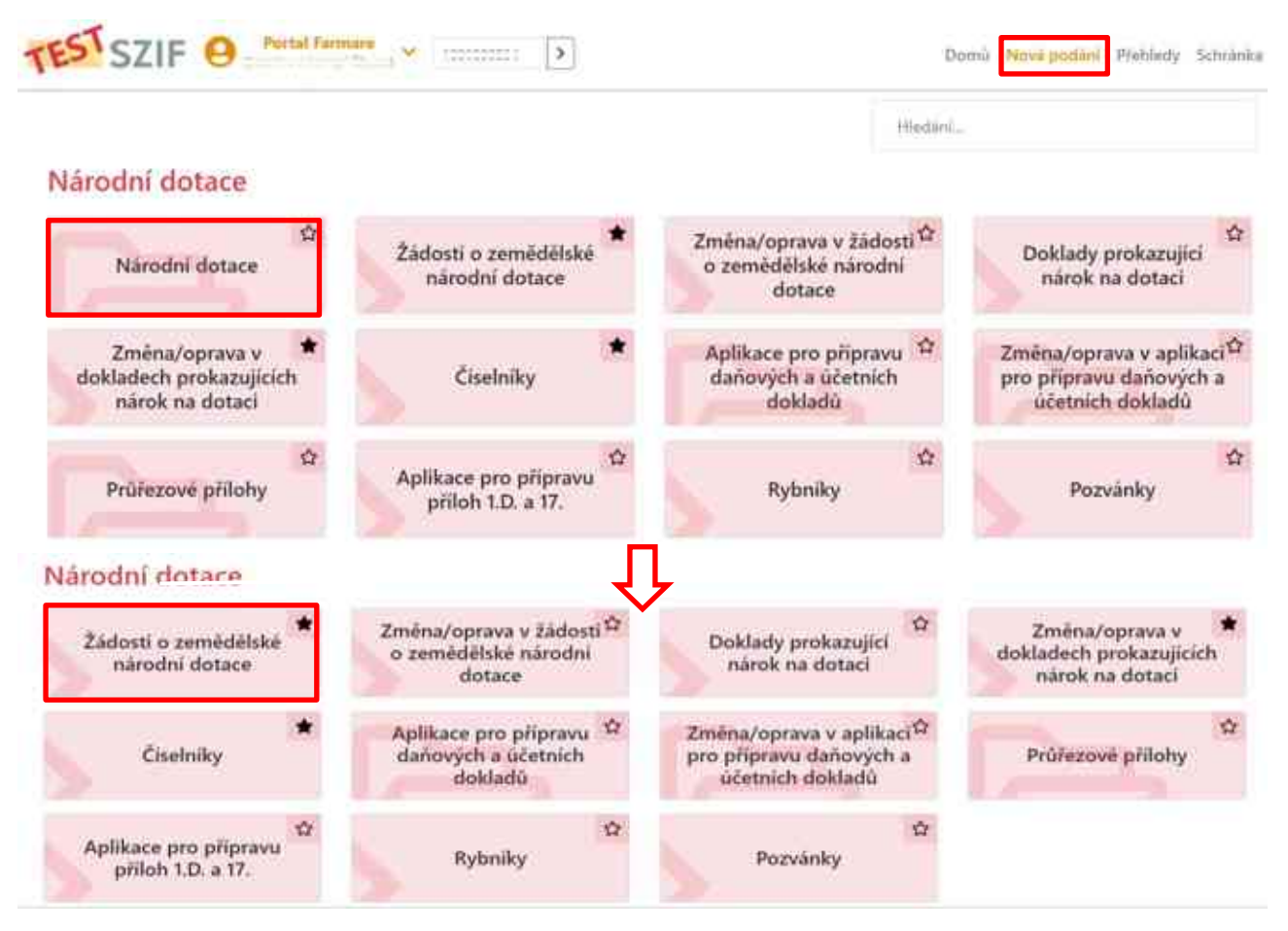

Dále žadatel vybere příslušný rok, pro který chce podat žádost o dotaci.

Připrava žádosti

|             | Q. Vybience metador program |
|-------------|-----------------------------|
| Muit alas « |                             |
|             |                             |
| Ref 2023    |                             |

Následně se zobrazí nabídka výběru dotačních programů, na které lze v současné době podat žádost o dotaci. Žadatel vybere požadovaný dotační program 19.C. a klikne na něj. Lze rovněž využít vyhledávací pole, kam žadatel uvede požadovaný DP.

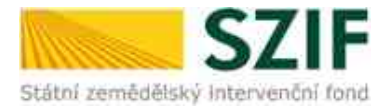

| Připrava žádosti                                                |                           |                                     |                        |    |
|-----------------------------------------------------------------|---------------------------|-------------------------------------|------------------------|----|
| Color a party fact times a read considering program to all 1004 |                           |                                     | (A) 140                |    |
|                                                                 | IS.2 a Performant Hard pr |                                     | willing Johnson Dy 1.2 | Î  |
|                                                                 | Hith Townshield           |                                     | - 10 million (1)       | į. |
|                                                                 | HZZ, Palpan is Belof      | nakimeti a generaki/konmeti kimeter |                        |    |

Zobrazí se Identifikační a kontaktní údaje žadatele. Žadatel vyplní pomocí rolovacích polí požadované identifikační a kontaktní údaje. Po vyplnění klikne na pole *Generovat předtisk*.

| Žádosti o zemědělské národní dota                   | ice                                               | should D #7 much 2014                             |                                                                                                    |         |
|-----------------------------------------------------|---------------------------------------------------|---------------------------------------------------|----------------------------------------------------------------------------------------------------|---------|
| Partia receptor na ocar producento a spracovare     | ta sonzumnich brambor v rezima j                  | and/d of of the low form                          |                                                                                                    |         |
| mine + (20m) instance Man regenerate                |                                                   | And an a start of the start                       | ini i                                                                                                    |         |
|                                                     |                                                   |                                                   | and the second second se | - 4     |
| An ing the place cause is shown in the second state | nen er sen geseller i fisjelig af fikkenen synter | y provinsi na na na na na na na na na na na na na | a indiana dia kaominina dia kaominina dia mampika mpikambana amin'ny fisiana amin'ny fisiana amin'ny fisiana am                                                                                                    | <u></u> |
| The providence of the second                        |                                                   | -                                                 |                                                                                                    | 2       |
| here:                                               | furthers 1                                        | 1.41                                              | - 1940                                                                                                    |         |
|                                                     | +                                                 |                                                   |                                                                                                    | 2       |
|                                                     |                                                   |                                                   |                                                                                                    |         |

Zobrazí se stav průběhu zpracování žádosti o dotaci. Poté žadatel pokračuje kliknutím na pole *Pokračovat.* 

| Žádosti o zemědělské národr                                                                                                    | ní dotace                                                                                                    |          |                 |
|----------------------------------------------------------------------------------------------------|----------------------------------------------------------------------------------------------------|----------|-----------------|
|                                                                                                    | 1445                                                                                                    |          |                 |
| Briannace = prübähu                                                                                                    |                                                                                                    |          |                 |
| New York Work (Charles Street or South Street or South Street |                                                                                                    |          | *               |
|                                                                                                    | er Wel open.                                                                                                    |          |                 |
| in line                                                                                                    | Designe                                                                                                    |          | finites   \$500 |
| Service and the local data data                                                                                                    | We a value of the encoded a second biometry because the second second se | 2011-22) | • • • • • • •   |
| Class                                                                                                    |                                                                                                    |          | Chinametry.     |

Žadateli se kliknutím na odkaz *Žádost o zemědělské národní dotace 2024* zobrazí PDF soubor žádosti, který si uloží do svého PC a žádost vyplní, ze svého PC pak vyplněný formulář vloží zpět do Portálu farmáře.

V zeleně podbarveném poli se zobrazí povinně vyplněná příloha Prohlášení o kategorii podniku, kterou žadatel již vyplnil a podal.

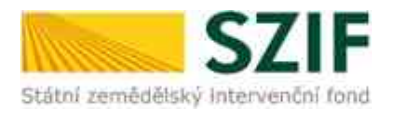

| hair anna Chevroletten ( 200 | Contract (Contract / Mary                                                                                                    |                    |                     |                                                                                                    |
|------------------------------|----------------------------------------------------------------------------------------------------|--------------------|---------------------|----------------------------------------------------------------------------------------------------|
| Stated ages and a side       |                                                                                                    |                    |                     |                                                                                                    |
| AND REPORTS AND A DOUGH      |                                                                                                    |                    |                     |                                                                                                    |
| Tadort is zereitMost natio   | dtif Octave 2024                                                                                                    |                    |                     |                                                                                                    |
| 54-76-8                      | 1444                                                                                                    |                    | Take .              |                                                                                                    |
| In Land Income               | IN LODGED THAT HE                                                                                                    |                    | -                   |                                                                                                    |
| Sugar.                       |                                                                                                    |                    |                     |                                                                                                    |
| The free owner a surrow      | 110000000000000000000000000000000000000                                                                                                    |                    |                     |                                                                                                    |
| No. 1                        |                                                                                                    |                    |                     |                                                                                                    |
| inv.                         |                                                                                                    |                    |                     |                                                                                                    |
|                              |                                                                                                    |                    |                     |                                                                                                    |
| Tabar                        |                                                                                                    |                    |                     |                                                                                                    |
| lid.                         |                                                                                                    |                    |                     |                                                                                                    |
| A Introduction               | Andrews, 200                                                                                                    |                    | and a second second | Sec. 1                                                                                                    |
|                              |                                                                                                    |                    |                     |                                                                                                    |
| Priliphy                     |                                                                                                    |                    |                     |                                                                                                    |
|                              |                                                                                                    |                    | R Section           |                                                                                                    |
| ✓ Povenné přílohy            |                                                                                                    |                    |                     |                                                                                                    |
| Permanen et instante fandete | the second second and a second second s |                    |                     |                                                                                                    |
| -                            |                                                                                                    | Dissorting 120     | -                   | Street ( Sec. 5)                                                                                                    |
| Sale and the second second   |                                                                                                    | This series in the | 100 M               | A CONTRACTOR                                                                                                    |
| CONT PARTY AND               | <ul> <li>A Distance and the contract sectors to the sector</li> </ul>                                                                                                    |                    | 3614                | ALL DECEMBER OF ALL DECEMBER OF ALL DECEMBER O |

#### 4. Zobrazení a vyplnění PDF souboru/formuláře žádosti o dotaci

První strana žádosti o dotaci obsahuje předvyplněné informace o žadateli. Je možné editovat informaci, zda je/není žadatel plátcem DPH. Dále žadatel odpoví na otázku, zda je velkým podnikem či nikoli, a to prostřednictvím zaškrtnutí možnosti Ano / Ne.

|                                                                                            |                                                     | Menu                                                                         | Žada                                                   | tel vyplňuje po<br>Test | sze bile podbarvesá pole<br>Strana 1 z 3                                                                                                    |
|--------------------------------------------------------------------------------------------|-----------------------------------------------------|------------------------------------------------------------------------------|--------------------------------------------------------|-------------------------|----------------------------------------------------------------------------------------------------|
| SZIF                                                                                       | Žádost o zem<br>Dotai<br>Podpora na ú<br>konzumních | ědělské národn<br>Ení podprogram 19<br>čast producentů a<br>brambor v režimu | í dotace 202<br>9.C.a.<br>zpracovatelů<br>Jakosti Q CZ | 24                      | Ve Smečkách 33<br>110 00 Praha 1<br>tel: +420 222 S71 871<br>http://www.szif.cz                                                                                                    |
| Registrabri ĉislo žadatele<br><b>1. Ūdaĵe o žadateli</b><br>1.06chodni firma vĉ. privni fo | b .                                                 |                                                                              |                                                        | 2.Identifikační č       | 1.PO/PO/055*                                                                                                    |
| A Thirpson Suddately                                                                       | L                                                   | C textes federate                                                            |                                                        | é Pod                   |                                                                                                    |
|                                                                                            |                                                     | s,/meno zapatele                                                             |                                                        | 0.000                   | /                                                                                                    |
| Adresní údaje SZIF pře<br>předpisů, ze Základního                                          | bírá, v souladu se zák<br>registru.                 | onem č. 111/2009 s                                                           | ib. o základnich                                       | registrech,             | ve znění pozdějších                                                                                                    |
| 14.Telefon 1                                                                               | 15.Fax/Telefon                                      | 1 1                                                                          | 6.E-mail                                               |                         |                                                                                                    |
| 2. Adresa pro doruče<br>17. Adresa - Ulice<br>21. Čánt obce, mástaká čánt                  | ování (je-li odlišná od                             | advasy sidla nebo advasy ti<br>18,Čislo popisně<br>22.Kraj (dle NUTS-3)      | valého bydliště fyzic<br>19, Číslo, priestační         | ké ssoby)<br>20.0bec    | 23.P5C                                                                                                    |
| 3. Bankovní spojení                                                                        | žadatele                                            | 2.0                                                                          |                                                        |                         | (1) ( (1) ( (1) ( (1) ( (1) ( (1) ( (1) ( (1) ( (1) ( (1) ( (1) ( (1) ( (1) ( (1) ( (1) ( (1) ( (1) ( (1) ( (1) ( (1) ( (1) ( (1) ( (1) ( (1) ( (1) ( (1) ( (1) ( (1) ( (1) ( (1) ( (1) ( (1) ( (1) ( (1) ( (1) ( (1) ( (1) ( (1) ( (1) ( (1) ( (1) ( (1) ((1) ( (1) ((1) ( |
| 24.Název banky                                                                             |                                                     | 25,Čki                                                                       | lo účtu                                                |                         | 26.Kód banky                                                                                                    |
| -                                                                                          |                                                     |                                                                              |                                                        |                         |                                                                                                    |
| V případě bankovního účtu<br>27.IBAN                                                       | v zahraničí vyplůte:                                | 28.80                                                                        | 2                                                      |                         |                                                                                                    |
|                                                                                            |                                                     |                                                                              |                                                        |                         |                                                                                                    |
| 4. Ostatní údaje                                                                           |                                                     |                                                                              |                                                        |                         |                                                                                                    |

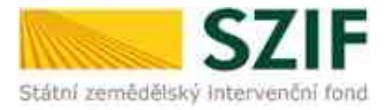

Pokud byla zaškrtnuta varianta ANO, rozbalí se okno s hypotetickým srovnávacím scénářem. Zde žadatel, který je velkým podnikem, musí popsat situaci, jež by nastala v případě, že by podpora nebyla poskytnuta, tedy hypotetický srovnávací scénář nebo uvést alternativní projekt nebo činnost a předložit písemné doklady, z nichž vychází hypotetické srovnání uvedené v žádosti o dotaci.

| sem plátce DPH                              | X                         |                  |                                                                           |
|---------------------------------------------|---------------------------|------------------|---------------------------------------------------------------------------|
| e žadatel zařazen do kategor                | ie "velký podnik"7 ***    | Ano 🗙            | Ne                                                                        |
| ypotetický srovná                           | vací scénář (vyp          | olňují velk      | é podniky)                                                                |
| typotetický srovnávací scéná                | se VŽDY MUSÍ vztahova     | at k předmětům   | dotace konkrétního dotačního programu.                                    |
| tUSÍ BÝT VYPLNĚN žadatelen<br>velký podnik. | n, který po vyplnění údaj | ů v Prohlášení o | o zařazení podniku do kategorie MSP na Portálu farmáře je vyhodnocen jako |
|                                             |                           |                  |                                                                           |

Druhá strana žádosti o dotaci obsahuje prohlášení a závazky žadatele, které žadatel stvrzuje podáním žádosti.

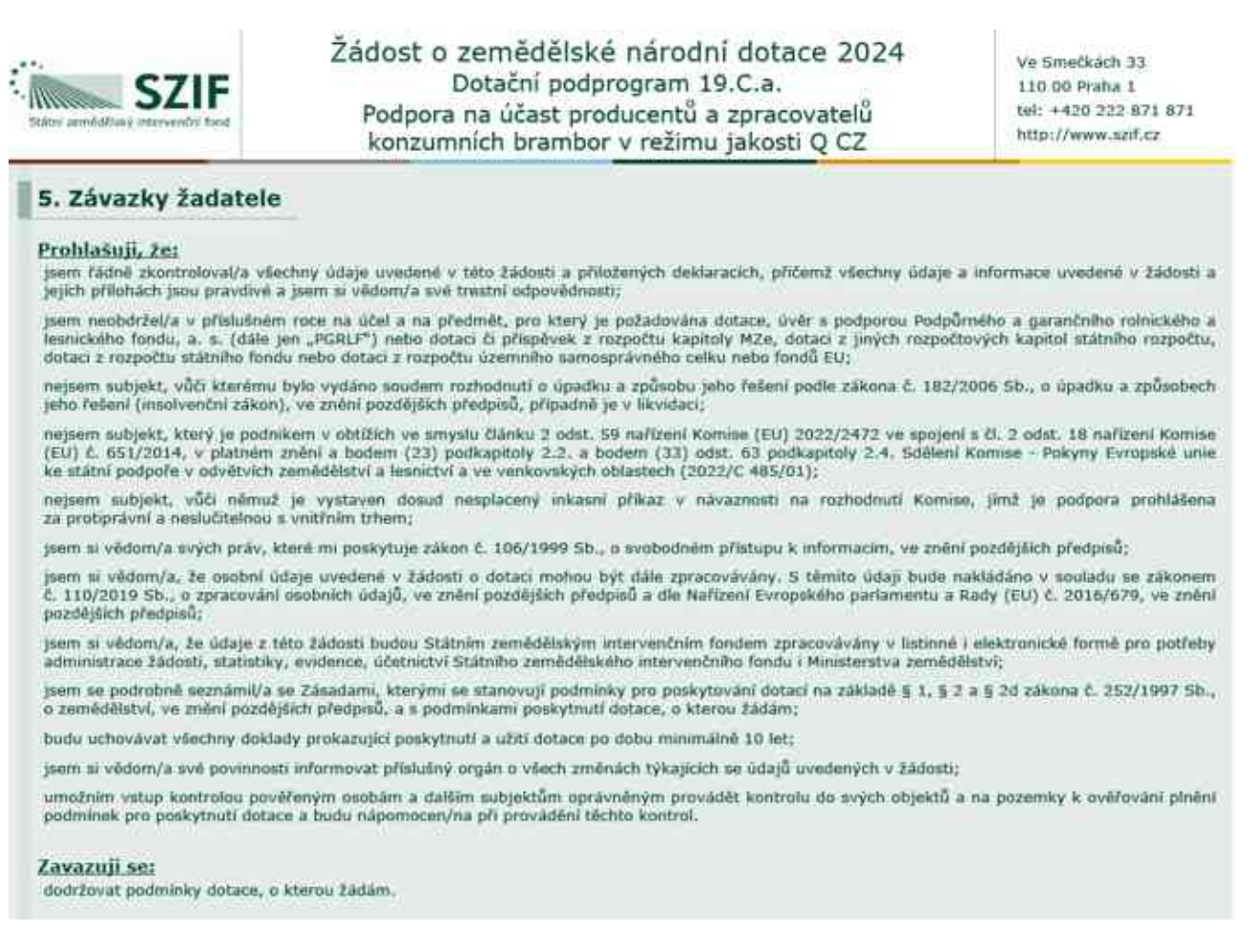

Třetí strana žádosti o dotaci obsahuje editovatelná pole, která musí žadatel povinně vyplnit.

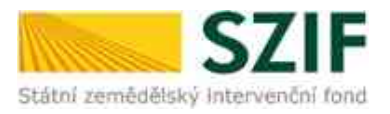

### • 19.C.a.

Žadatelem může být producent a zpracovatel, který se zapojil do režimu jakosti Q CZ. Nejprve žadatel zvolí, zda je producentem či zpracovatelem.

|                                                                                                    |                                                                           | Menu                                                                     | Žadatel vyplňuje<br>Test                     | pouze bile podbarvená pole<br>Strana 3 z 3                                      |
|----------------------------------------------------------------------------------------------------|---------------------------------------------------------------------------|--------------------------------------------------------------------------|----------------------------------------------|---------------------------------------------------------------------------------|
| SZIF                                                                                                    | Žádost o zeměděls<br>Dotační po<br>Podpora na účast p<br>konzumních brami | ské národní do<br>dprogram 19.C.<br>producentů a zpr<br>bor v režimu jak | otace 2024<br>a.<br>racovatelů<br>rosti Q CZ | Ve Smečkách 33<br>110 00 Praha 1<br>tel: +420 222 871 871<br>http://www.szif.cz |
| Dotačni obdobi: 1.5.2024 - 30<br>Misto realizace předmětu dota                                                                                                    | 4.2025<br>:e: ČA                                                          |                                                                          |                                              |                                                                                 |
|                                                                                                    | 1                                                                         |                                                                          |                                              |                                                                                 |
| Žadatel je<br>Producent brambor zaj<br>Zpracovatel brambor z                                                                                                    | ojený do režimu jakosti Q CZ<br>spojený do režimu jakosti Q CZ            |                                                                          |                                              |                                                                                 |
| Žadatel je<br>Producent bramber zaj<br>Zpracovatel bramber z<br>Součtová tabulka                                                                                            | ojený do režimu jakosti Q CZ<br>opojený do režimu jakosti Q CZ            |                                                                          |                                              |                                                                                 |
| Žadatel je<br>Producent brambor zaj<br>Zpracovatel brambor z<br>Součtová tabulka<br>Pevná sazba na žadatele (Kč)                                                            | ojený do režimu jakosti Q CZ<br>spojený do režimu jakosti Q CZ            | 61 451                                                                   |                                              |                                                                                 |
| Žadatel je<br>Producent brambor zaj<br>Zpracovatel brambor z<br>Součtová tabulka<br>Pevná sazba na žadatele (Kč)<br>Licenční poplatek (Kč)                                  | ojený do režimu jakosti Q CZ<br>pojený do režimu jakosti Q CZ             | 61 451                                                                   |                                              |                                                                                 |
| Žadatel je<br>Producent brambor zaj<br>Zpracovatel brambor z<br>Součtová tabulka<br>Pevná sazba na žadatele (Kč)<br>Licenční poplatek (Kč)<br>Poplatey ÚKZÚZ dle Přílohy č. | ojený do režimu jakosti Q CZ<br>npojený do režimu jakosti Q CZ            | 61 451<br>0<br>0                                                         |                                              |                                                                                 |

#### > Producent

V případě, že žadatel v prvním kroku vybral variantu *Producent*, v poli *Předpokládaná produkční plocha (ha)* musí z nabízeného intervalu vybrat předpokládanou produkční plochu brambor Q CZ. Poté se v součtové tabulce automaticky vyplní pole *Poplatky ÚKZÚZ dle Přílohy č. 1 (Kč)* a přepočte se *Předpokládaný požadavek na dotaci (Kč)*.

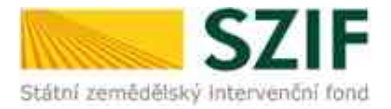

|                                    |                                    | Menu                                                                                                    | Žadatel vyplňuj<br>Test                   | e pouze bile podbarvenă pole<br>Strana 3 z 3                                    |
|------------------------------------|------------------------------------|----------------------------------------------------------------------------------------------------|-------------------------------------------|---------------------------------------------------------------------------------|
| Status zemēdītais intervendoi tord | Žádost o<br>I<br>Podpora<br>konzum | zemědělské národní do<br>Dotační podprogram 19.C.a<br>na účast producentů a zpra<br>ních brambor v režimu jako | tace 2024<br>a.<br>acovatelů<br>osti Q CZ | Ve Smečkách 33<br>110 00 Praba 1<br>tel: +420 222 871 871<br>http://www.szif.cz |
| Dotačni obdobi: 1.5.2024 - 30      | 1.4.2025                           |                                                                                                    |                                           |                                                                                 |
| Žadatel je                         | CE: CR                             |                                                                                                    |                                           |                                                                                 |
| X Producent brambor za             | pojený do režimu jakos             | ei Q CZ                                                                                                    |                                           |                                                                                 |
| Zpracovatel brambor a              | apojený do režimu jako             | anti Q CZ                                                                                                    |                                           |                                                                                 |
| Předpokládaná produkční plot       | ha (ha)                            |                                                                                                    |                                           |                                                                                 |
| Součtová tabulka                   |                                    | < = 50 ha<br>51 - 100 ha                                                                                       |                                           |                                                                                 |
| Pevná sazba na žadatele (Kč)       |                                    | 101 - 250 ha<br>251 - 500 ha                                                                                   |                                           |                                                                                 |
| Licenční poplatek (Kč)             |                                    | > 501 ha                                                                                                    |                                           |                                                                                 |
| Poplatky UKZUZ dle Přílohy č.      | 1 (Kĉ)                             | 0                                                                                                    |                                           |                                                                                 |
| Předpokládaný požadavek na         | dotaci (Kč)                        | 64 371                                                                                                    |                                           |                                                                                 |

#### > Zpracovatel

Pokud žadatel vybral variantu *Zpracovatel*, je nutné z rolovacího menu vybrat předpokládanou zpracovávanou produkci brambor Q CZ v tunách. Dále žadatel označí všechny certifikáty, pro které se do Q CZ zapojí, či se již zapojil. V tomto případě musí být VŽDY vybrána min. varianta B2 nebo B3, příp. kombinace všech 3 certifikovaných produktů. Nelze označit pouze samotný produkt B1! Na základě zvolených polí se automaticky doplní pole *Licenční poplatek (Kč), Poplatky ÚKZÚZ dle Přílohy č. 1 (Kč)* a přepočte se *Předpokládaný požadavek na dotaci (Kč).* 

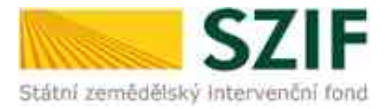

|                                                                                                    |                                                     | Menu                                                                                                    | Žadatel vyplňuje<br>Test                      | pouze bile podbarvená pol<br>Strana 3 z                                         |
|----------------------------------------------------------------------------------------------------|-----------------------------------------------------|----------------------------------------------------------------------------------------------------|-----------------------------------------------|---------------------------------------------------------------------------------|
| Status amiddiase interventri fara                                                                                                    | Žádost o zem<br>Dotač<br>Podpora na ú<br>konzumních | ědělské národní d<br>iní podprogram 19.C<br>čast producentů a zp<br>brambor v režimu jal                                                                                 | otace 2024<br>.a.<br>racovatelů<br>«osti Q CZ | Ve Smečkách 33<br>110 00 Praha 1<br>tel: +420 222 871 871<br>http://www.szif.cz |
| Dotačni obdobi: 1.5.2024 - 30<br>Misto realizace předmětu dota                                                                                                    | .4.2025<br>ce: ĈR                                   |                                                                                                    |                                               |                                                                                 |
| Producent brambor zap                                                                                                    | ojený do režimu jakosti Q CZ                        |                                                                                                    |                                               |                                                                                 |
| Zpracovatel brambor z                                                                                                    | apojený do režimu jakosti Q C                       | z                                                                                                    |                                               |                                                                                 |
|                                                                                                    |                                                     |                                                                                                    | 1                                             |                                                                                 |
| Předpokládaná zpracovávaná p                                                                                                    | produkce (1)                                        | < = 500 t                                                                                                    | 1                                             |                                                                                 |
| Předpokládaná zpracovávaná p<br>Předpokládané zapoje                                                                                                    | orodukce (t)<br>ení pro certifikovaný               | < = \$00 t<br>\$01 - 1 000 t<br>1 001 - 5 000 t                                                                                                    | 1                                             |                                                                                 |
| Předpokládaná zpracovávaná j<br>Předpokládané zapoju<br>81                                                                                                    | orodukce (t)<br>ení pro certifikovaný               | <pre>= 500 t 501 - 1 000 t 1 001 - 5 000 t 5 001 - 10 000 t </pre>                                                                                                    | 1                                             |                                                                                 |
| Předpokládaná zpracovávaná p<br>Předpokládané zapoje<br>B1<br>B2                                                                                                    | produkze (ĭ)<br>ení pro certifikovaný               | <pre>&lt; = 500 t 501 - 1 000 t 1 001 - 5 000 t 5 001 - 10 000 t 10 001 - 25 000 t 25 001 - 30 000 t </pre>                                                              |                                               |                                                                                 |
| Předpokládaná zpracovávaná j<br>Předpokládané zapoj<br>81<br>82<br>83                                                                                                    | orodukce (t)<br>ení pro certifikovaný               | <pre>\$\$\$ = 500 t<br/>501 - 1 000 t<br/>1 001 - 5 000 t<br/>5 001 - 10 000 t<br/>10 001 - 25 000 t<br/>25 001 - 30 000 t<br/>50 001 - 75 000 t<br/>&gt; 75 001 t</pre> |                                               |                                                                                 |
| Předpokládaná zpracovávaná v<br>Předpokládané zapoj<br>81<br>82<br>83<br>Součtová tabulka                                                                                             | orodukce (t)<br>ení pro certifikovaný               | <pre>&lt; = 500 t 501 - 1 000 t 1 001 - 5 000 t 5 001 - 10 000 t 10 001 - 25 000 t 25 001 - 50 000 t 50 001 - 75 000 t &gt; 75 001 t</pre>                               |                                               |                                                                                 |
| Předpokládaná zpracovávaná (<br>Předpokládané zapoj<br>81<br>82<br>83<br>Součtová tabulka<br>Pevná sazba na žadatele (Kč)                                                             | orodukce (t)<br>ení pro certifikovaný               | <pre>&lt; = 500 t 501 - 1 000 t 1 001 - 5 000 t 5 001 - 10 000 t 10 001 - 25 000 t 25 001 - 35 000 t 50 001 - 75 000 t &gt; 75 001 t 61 451</pre>                        |                                               |                                                                                 |
| Předpokládaná zpracovávaná (<br>Předpokládané zapoj<br>81<br>82<br>83<br>Součtová tabulka<br>Pevná sazba na žadatele (Kč)<br>Licenční poplatek (Kč)                                   | orodukce (t)<br>ení pro certifikovaný               | <pre>&lt; = 500 t 501 - 1 000 t 1 001 - 5 000 t 5 001 - 10 000 t 10 001 - 25 000 t 25 001 - 50 000 t 50 001 - 75 000 t &gt; 75 001 t 61 451 0</pre>                      |                                               |                                                                                 |
| Předpokládaná zpracovávaná (<br>Předpokládané zapojí<br>81<br>82<br>83<br>Součtová tabulka<br>Pevná sazba na žadatele (Kč)<br>Licenční poplatek (Kč)<br>Poplatky ÚKZÚZ dle Přílohy č. | orodukce (t)<br>ení pro certifikovaný<br>1 (Kč)     | <pre>&lt; = 500 t 501 - 1 000 t 1 001 - 5 000 t 5 001 - 10 000 t 10 001 - 25 000 t 25 001 - 50 000 t 50 001 - 75 000 t &gt; 75 001 t 61 451 0 0 0</pre>                  |                                               |                                                                                 |

#### • 19.C.b.

Žadatelem může být zpracovatel, který se zapojil do režimu jakosti Q CZ pro produkty B2 nebo B3, příp. obojí. Do editovatelného pole doplní předpokládané množství zpracovaných brambor v režimu jakosti Q CZ v tunách. Sazba je stanovena na 0,77 Kč/kg, v poli *Předpokládaný požadavek na dotaci (Kč)* automaticky dochází k přepočtu sazby z tun na kilogramy.

|                                                                 | Menu                                                                                                    | Žadatel vyplňuje pouze bile podbarvená pole<br>Test Strana 3 z 3                                                                                                    |
|-----------------------------------------------------------------|----------------------------------------------------------------------------------------------------|----------------------------------------------------------------------------------------------------|
| States generational of there                                    | Žádost o zemědělské národní<br>Dotační podprogram 19<br>Podpora kontrolních opatření<br>s režimem jakosti Q | i dotace 2024         Ve Smečkách 33           J.C.b.         110 00 Praha 1           i spojených         tel: +420 222 871 871           CZ         http://www.szif.cz |
| Dotačni obdobi: 1.5.2024 - 30<br>Misto cesilizara njedmitu dota | ).4.2025                                                                                                    |                                                                                                    |
| Předpokládané množství zpra                                     | covených brambor v režimu jakosti Q CZ (t)                                                                  |                                                                                                    |
| Sazba (Kč/kg)                                                   |                                                                                                    | 0,77                                                                                                    |
| Předpokládaný požadavek na                                      | doteci (Kč)                                                                                                 | 0                                                                                                    |

#### • 19.C.c.

Žadatelem může být pouze vlastník certifikačního schématu pro certifikaci produktů B1 – B3 v režimu jakosti Q CZ. V poli *Předpokládaný termín konání školení* žadatel z rolovacího menu

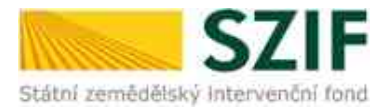

vybere jednu z nabízených možností. Do pole *Předpokládané místo konání školení* je nutné doplnit konkrétní lokalitu/město, příp. kraj. Dále vyplní *Předpokládaný počet účastníků (subjektů s IČ)*. Pro přidání dalších školení žadatel klikne na pole *Přidat řádek* a znovu doplní požadované údaje. Výše dotace je stanovena na 6 280 Kč za jeden subjekt (IČ). V poli *Předpokládaný požadavek na dotaci (Kč)* se automaticky násobí sazba a celkový předpokládaný počet účastníků.

| lské národní dot<br>odprogram 19.C.c.<br>i producentů a zpra<br>ibor v režimu jako: | tace 2024<br>acovatelů<br>sti Q CZ | Ve Smečkách 33<br>110 00 Praha 1<br>tel: +420 222 871 871<br>http://www.szif.cz |
|-------------------------------------------------------------------------------------|------------------------------------|---------------------------------------------------------------------------------|
|                                                                                     |                                    |                                                                                 |
| 0                                                                                   |                                    | Předpokládaný<br>počet účestniků                                                |
|                                                                                     | 0                                  | 0                                                                               |

### 5. Uložení formuláře, nahrání a samotné podání žádosti o dotaci

Žadatel si po uložení vyplněných údajů může provést kontrolu správnosti vyplněných údajů stisknutím pole *Menu*  $\rightarrow$  *Kontrola vyplněných údajů*.

|                                              |                                             | Men                                                                           | Piecket he strates        | Žadatel vypiňuj<br>Test | e pouze bile podbarvená pole<br>Strana 3 z 3                                    |
|----------------------------------------------|---------------------------------------------|-------------------------------------------------------------------------------|---------------------------|-------------------------|---------------------------------------------------------------------------------|
| SZIF                                         | Žádost o ze<br>Do<br>Podpora na<br>konzumní | mědělské náro<br>tační podprogram<br>a účast producentů<br>ch brambor v režin | a zpracova<br>u jakosti Q | itelů<br>2 CZ           | Ve Smečkách 33<br>110 00 Praha 1<br>tel: +420 222 871 871<br>http://www.szif.cz |
| Detačni obdobi: 1.5.2024 - 30                | .4.2025                                     |                                                                               |                           |                         |                                                                                 |
| Misto realizace předmětu dota                | ce: CR                                      |                                                                               |                           |                         |                                                                                 |
| Žadatel je                                   |                                             |                                                                               |                           |                         |                                                                                 |
| X Producent brambor zap                      | vojený do režimu jakosti Q                  | (cz                                                                           |                           |                         |                                                                                 |
| Zpracovatel brambor z                        | apojený do režimu jakosti                   | Q CZ                                                                          |                           |                         |                                                                                 |
| Předpokládaná produkční ploci                | ha (ha)                                     | 101 - 250 ha                                                                  | •                         |                         |                                                                                 |
| Součtová tabulka                             |                                             |                                                                               |                           |                         |                                                                                 |
| Pevná sazba na žadatele (Kč)                 |                                             | 61 451                                                                        |                           |                         |                                                                                 |
| Licenční poplatek (Kč)                       |                                             | 2 920                                                                         |                           |                         |                                                                                 |
| Poplatky ÚKZÚZ die Přílohy č.                | 1 (KE)                                      | 1 900                                                                         |                           |                         |                                                                                 |
| (and a comparison of a company) in a company |                                             |                                                                               |                           |                         |                                                                                 |

Pokud žadatel vyplnil veškeré údaje v pořádku, zobrazí se hláška "Kontrola proběhla v pořádku".

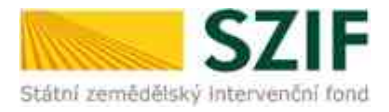

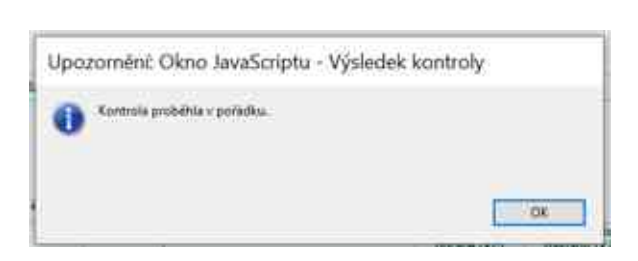

Pokud některé údaje v žádosti o dotaci žadatel nevyplnil nebo vyplnil chybně, zobrazí se hláška, která na chyby upozorňuje. Např.:

|                                                                                                    |                                                 | Men                                                                                              | Li -                                                  | Žadatel vyplňuje po<br>Test | uze bile podbarvená pole<br>Strana 3 z 3                                        |
|----------------------------------------------------------------------------------------------------|-------------------------------------------------|--------------------------------------------------------------------------------------------------|-------------------------------------------------------|-----------------------------|---------------------------------------------------------------------------------|
| Statud zemiddilday intervendru fand                                                                                                    | Žádos<br>Podj<br>kon                            | t o zemědělské náro<br>Dotační podprogram<br>pora na účast producentí<br>zumních brambor v režir | dní dotace<br>19.C.a.<br>i a zpracova<br>nu jakosti Q | 2024<br>Itelů<br>CZ         | Ve Smečkách 33<br>110 00 Praha 1<br>tel: +420 222 871 871<br>http://www.szif.cz |
| Dotačni obdobi: 1.5.2024 - 30.4.<br>Misto realizace předmětu dotace:<br>Žadatel je<br>Producent brambor zapoj<br>Zpracovatel brambor zapoj | 2025<br>: ČR<br>ený do režimu<br>ojený do režim | Jakosti Q CZ                                                                                     | pinin Pe                                              |                             |                                                                                 |
| Předpokládaná produkční plocha                                                                                                    | (ha)                                            |                                                                                                  | •                                                     |                             |                                                                                 |
| Součtová tabulka                                                                                                    |                                                 |                                                                                                  |                                                       |                             |                                                                                 |
| Pevná sazba na žadatele (Kč)                                                                                                    |                                                 | 61 451                                                                                           |                                                       |                             |                                                                                 |
| Licenční poplatek (Kč)                                                                                                    |                                                 | 2 920                                                                                            |                                                       |                             |                                                                                 |
| Poplatky ÚKZÚZ die Přílohy č. 1 (                                                                                                    | (Kē)                                            | 0                                                                                                |                                                       |                             |                                                                                 |
| Předpokládaný požadavek na dot                                                                                                    | aci (Kč)                                        | 64 371                                                                                           |                                                       |                             |                                                                                 |

Pokud je žádost o dotaci vyplněna v pořádku, žadatel si tento soubor opět uloží do svého PC a pomocí tlačítka *Nahrát soubor* nahraje žádost o dotaci ze svého PC do Portálu farmáře a stiskne tlačítko *Uložit*.

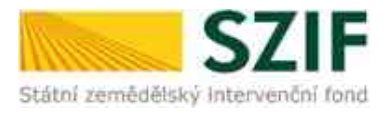

| Zeber v servatilati várade          | strate still4                                                                                                    |                                                                                                    |                                                                                                    |                                                                                                    |
|-------------------------------------|----------------------------------------------------------------------------------------------------|----------------------------------------------------------------------------------------------------|----------------------------------------------------------------------------------------------------|----------------------------------------------------------------------------------------------------|
|                                     | 2491                                                                                                    |                                                                                                    | 200 m                                                                                                    |                                                                                                    |
| He shares i tame."                  | NAME OF                                                                                                    |                                                                                                    |                                                                                                    |                                                                                                    |
| Nichard State particular            | and a contract of the second of the                                                                                                    |                                                                                                    |                                                                                                    |                                                                                                    |
| al and                              |                                                                                                    |                                                                                                    |                                                                                                    |                                                                                                    |
| Liebert .                           |                                                                                                    |                                                                                                    |                                                                                                    |                                                                                                    |
|                                     | me da                                                                                                    | BARCON.                                                                                                    |                                                                                                    |                                                                                                    |
| Printer,                            |                                                                                                    |                                                                                                    |                                                                                                    |                                                                                                    |
|                                     |                                                                                                    |                                                                                                    | (K) means                                                                                                    |                                                                                                    |
| W Doutsons plitude                  |                                                                                                    |                                                                                                    |                                                                                                    |                                                                                                    |
| Performance in Advance productor of | a kategoria Advegodické maje a ostalitek potraty                                                                                                    |                                                                                                    |                                                                                                    |                                                                                                    |
|                                     |                                                                                                    | Participant and a second second second second second second second second second second second second second se |                                                                                                    |                                                                                                    |
| and the second second               | NUMBER OF A DESCRIPTION OF A DESCRIPTION | 100 cm <sup>-4</sup>                                                                                            | The privation of the second second se | ALC: ALC: ALC: ALC: ALC: ALC: ALC: ALC:                                                                                                    |
|                                     |                                                                                                    |                                                                                                    |                                                                                                    | and the second second s |
| ↓ Doliti příbohy.                   |                                                                                                    |                                                                                                    |                                                                                                    |                                                                                                    |
| Call of the                         |                                                                                                    |                                                                                                    |                                                                                                    | Provinces                                                                                                    |
|                                     |                                                                                                    |                                                                                                    |                                                                                                    | a vertice                                                                                                    |
| 1.00                                |                                                                                                    |                                                                                                    |                                                                                                    |                                                                                                    |

#### Na následující straně žadatel klikne na políčko Pokračovat v podání.

| Zamat a servicition car                                                                                                    | nied datase 2020                                                                                                    |                 |                 |                          |
|----------------------------------------------------------------------------------------------------|----------------------------------------------------------------------------------------------------|-----------------|-----------------|--------------------------|
| Canada Canada Ca | 2999.                                                                                                    |                 | 100.0           |                          |
| Po (2000) (2000) -                                                                                                    | 10-C201 (+ C7                                                                                                    |                 | Parameter and   | -                        |
| Name of Street, or other Designation                                                                                                    | tion and the second                                                                                                    |                 |                 |                          |
| 1                                                                                                    |                                                                                                    |                 |                 |                          |
| 2000 C                                                                                                    |                                                                                                    |                 |                 |                          |
| 8 201100000                                                                                                    |                                                                                                    | and the second  |                 | Terre cont               |
| mary                                                                                                    |                                                                                                    |                 |                 |                          |
|                                                                                                    |                                                                                                    |                 | (4)             |                          |
| V Pourse pilling                                                                                                    |                                                                                                    |                 |                 |                          |
| Printer Living and                                                                                                    | and in the party of the party of the second second s |                 |                 |                          |
|                                                                                                    |                                                                                                    | August and      | 1.000           | hter ite                 |
| 20 U.S.                                                                                                    | ware manufacture and the                                                                                                    | 801.4471<br>801 | Disate Constant | ADARTIC & R              |
|                                                                                                    |                                                                                                    |                 |                 | 17 formulate             |
| - Gutti pritoriy                                                                                                    |                                                                                                    |                 |                 |                          |
| have seen                                                                                                    |                                                                                                    |                 |                 |                          |
| 1.00                                                                                                    |                                                                                                    |                 |                 | Construction and in such |

Následně se zobrazí okno s upozorněním, kde žadatel klikne na tlačítko Rozumím.

| Upozornéní                                               |                                                   |
|----------------------------------------------------------|---------------------------------------------------|
| Pro dokončení podání je n<br>kliknout na tlačitko "Podat | utné zaškotnout "Souhlas…" a následně<br>žádost". |
|                                                          | V Rozumim                                         |

Dále žadatel zaškrtne souhlas s podobou žádosti a dalšími závazky a klikne na pole *Podat žádost*.

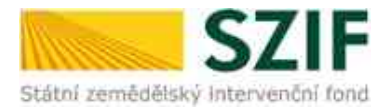

|   | _                                           |                                    |                                           |                                                |                                          |                                      |
|---|---------------------------------------------|------------------------------------|-------------------------------------------|------------------------------------------------|------------------------------------------|--------------------------------------|
|   |                                             | * Souldative a pool                | oboa Jādusti a dalāiec sāvastry. Petersaj | l, Ba jaarn opriverdet v röstod avelka jadirad | edhe pflahspovilhe oprävnånt utörih poda | er Salutt a possiejtich dokumenti. 🛃 |
|   |                                             |                                    |                                           |                                                |                                          | ignori insky v (Dr. [1]              |
| 2 | to product basics callered determining spin | indung behavioletic synthesis (21) | nan a sa in index sector the function is  | nalise prijeti konstituje indjuljuk.           |                                          |                                      |
|   | 2pm                                         |                                    |                                           |                                                |                                          | · Punter Salar                       |

Zobrazí se průběh zpracování žádosti o dotaci. Na závěr se zobrazí **název dotace s přiděleným** číslem jednacím, datem a informací, že žádost o dotaci byla úspěšně založena. Následně žadatel klikne na pole *Pokračovat na odeslaná podání*.

| Indust a president and specific distance \$204 |                                                                                                    |                                                                                                    |                                    |
|------------------------------------------------|----------------------------------------------------------------------------------------------------|----------------------------------------------------------------------------------------------------|------------------------------------|
| Data appreciated                               | 4)                                                                                                    | 7814                                                                                                    |                                    |
|                                                | <b>T</b>                                                                                                    |                                                                                                    |                                    |
| Nefermane a prökáltu                           |                                                                                                    |                                                                                                    |                                    |
| Second second second                           |                                                                                                    |                                                                                                    | 1                                  |
|                                                | * (ba and                                                                                                    |                                                                                                    |                                    |
| 90 (99)                                        | International Contraction of Contraction of Contrac       |                                                                                                    | -i-                                |
| The second second second second                | <ul> <li>They is a second second of a part of the second second seco</li></ul> | The second second secon | A A STREET                         |
| 100 C                                          |                                                                                                    |                                                                                                    | - A residue of the second particul |

Poté se zobrazí informace o podané žádosti v Odeslaných podáních. Po kliknutí na symbol lupy se žadateli zobrazí možnost **zobrazit si podanou žádost** nebo **potvrzení o přijetí žádosti o dotaci**, které je možné uložit si do svého PC.

| No. 24 ( Normal Science )                        |                |                                                                                                    |     |         |                                    |
|--------------------------------------------------|----------------|----------------------------------------------------------------------------------------------------|-----|---------|------------------------------------|
| Odeslaná podání                                  |                |                                                                                                    |     |         | Annual Sector Sector Sector Sector |
| Table Brits II                                   |                | 0000                                                                                                    | N   |         | And and the second distances and   |
|                                                  |                | #12447                                                                                                    | 1.0 | -       | 4                                  |
| Call Case                                        |                | Talditos                                                                                                    |     | -       |                                    |
| <ul> <li>Intri antini terrana ili</li> </ul>     |                | (Internet war powerd) and all income prove (Internet) (Internet) ( |     | in case | allan A 🖻                          |
| Žádort u zemědělné národní dimice 2024<br>noviez |                |                                                                                                    |     |         | 244                                |
| with each                                        |                |                                                                                                    |     |         | One perset<br>Service Instances    |
| Prigram.                                         |                |                                                                                                    |     |         |                                    |
| This have been exactly been denoted as an        | idea, and a to |                                                                                                    |     |         |                                    |
| No.                                              |                |                                                                                                    |     |         |                                    |
| Lidon                                            |                |                                                                                                    |     |         |                                    |
| B Description was assumed.                       |                |                                                                                                    |     |         |                                    |
| Potvrzeni                                        |                |                                                                                                    |     |         |                                    |
| 8 mm                                             |                |                                                                                                    |     |         |                                    |

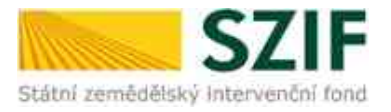

Ve Smečkách 33, 110 00 Praha 1 tel.: +420 222 871 871 fax: +420 222 871 765 e-mail: info@szif.cz; www.szif.cz

|                                                 | mentu     | ***                                                                  | 0.000000               |                       |
|-------------------------------------------------|-----------|----------------------------------------------------------------------|------------------------|-----------------------|
|                                                 |           | POTVRZE                                                              | NÍ O PŘIJE             | ΤÍ                    |
|                                                 |           | Žádost o zemědělsl                                                   | kê národní dotac       | 2024                  |
| 1000356100_202                                  | 0.1205_13 | 12238.pdf ( velikaat: 611.164 B; 5H/<br>1F dine 65.12.2023 14:14:57, | N 380FD0CFD676300FCA06 | 7E8364C0E4F52258488C) |
| eyio sepesne dorucen                            |           |                                                                      |                        |                       |
| Žadatei:                                        |           |                                                                      |                        |                       |
| Žadatei:<br>Adresa:<br>Ji                       |           |                                                                      | IČ / RČ                |                       |
| Žadatel:<br>Adresa:<br>JI:<br>Misto zpracování: | OPŽI      | uo                                                                   | IČ / RČ:               |                       |

Tímto je proces podání žádosti o dotaci ukončen.

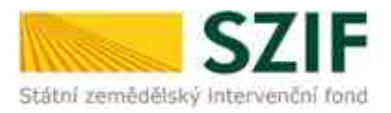

#### 6. Změna žádosti o zemědělské národní dotace

V případě, že žadatel potřebuje provést jakoukoliv změnu v žádosti o dotaci, vpravo nahoře klikne na *Nová podání*, dále na dlaždici *Národní dotace* a následně *na Změna/oprava v žádosti o zemědělské národní dotace*.

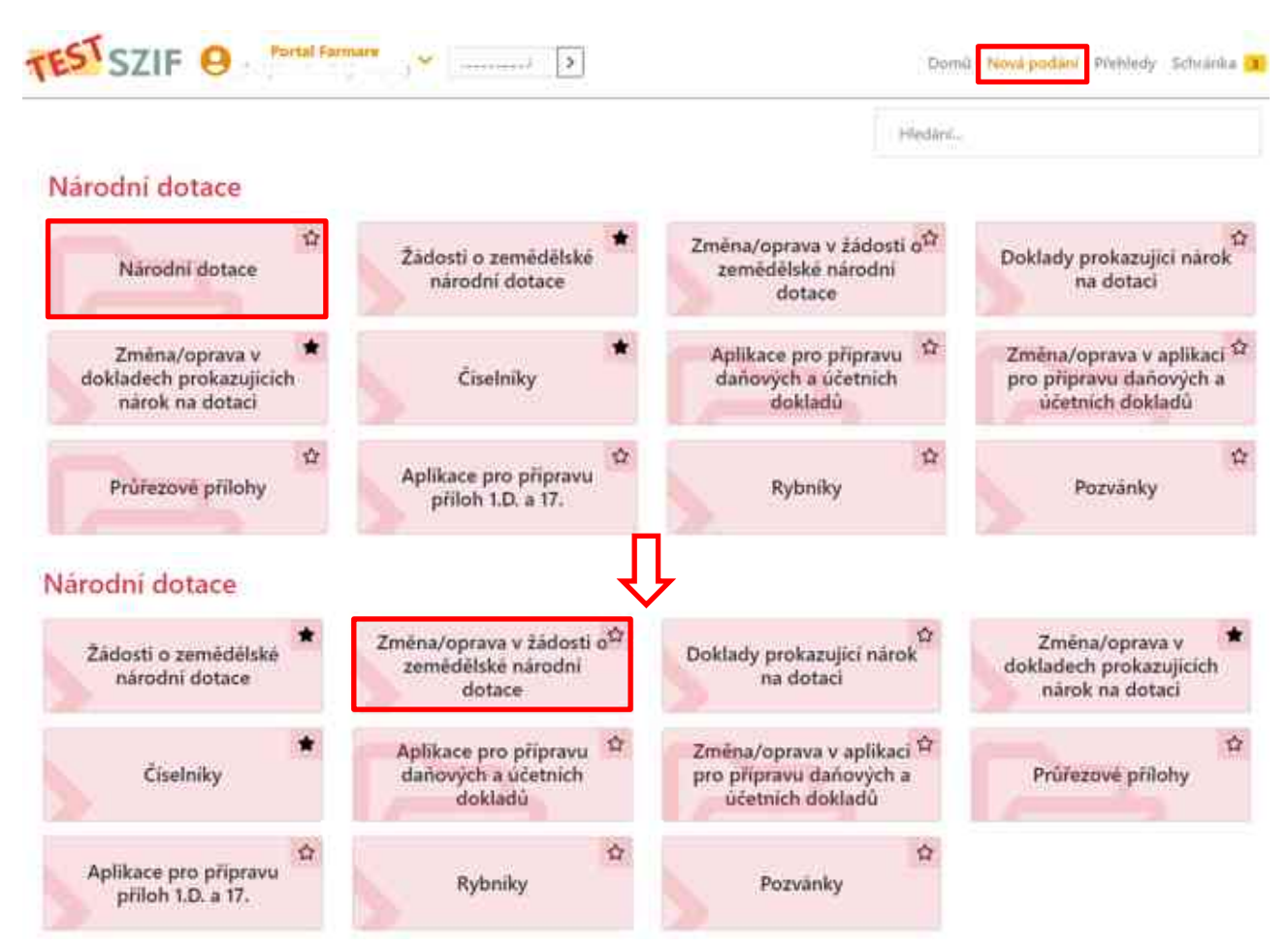

Následně si žadatel zvolí, u kterého dotačního programu chce změnu provést.

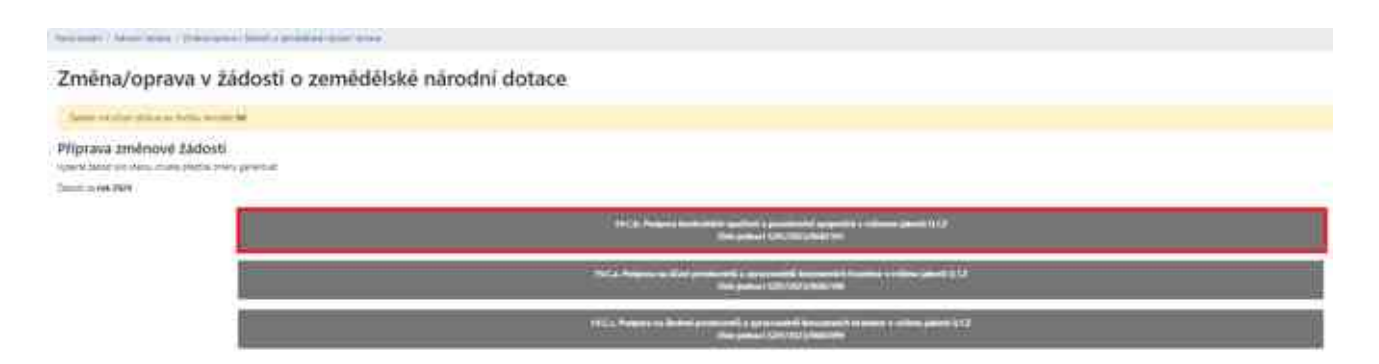

Zobrazí se stav průběhu zpracování žádosti o dotaci. Poté žadatel pokračuje kliknutím na pole *Pokračovat.* 

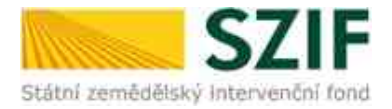

| an over the determined optimized and the | •                                                                                                    |          |         |
|------------------------------------------|----------------------------------------------------------------------------------------------------|----------|---------|
| ena/oprava v žádosti o zemědě            | lské národní dotace                                                                                                    |          |         |
| Vel:Dett                                 |                                                                                                    |          |         |
|                                          |                                                                                                    |          |         |
| and of prillering                        |                                                                                                    |          |         |
| Contraction and the second second second |                                                                                                    |          |         |
|                                          | (1994) (1994) (1994)                                                                                                    |          |         |
|                                          |                                                                                                    |          | 1000    |
| (second constrained work second          | <ul> <li>A state of a state of the state of the state</li></ul> | Second / | # 4 - A |
|                                          |                                                                                                    |          |         |
|                                          |                                                                                                    |          |         |

Žadateli se kliknutím na odkaz *Změna žádosti o zemědělské národní dotace* **zobrazí PDF** soubor žádosti, který si uloží do svého PC a provede potřebné úpravy.

| Second I in all states                                                                                                    | and the second second sec                                                                                                    |                         |                  |
|----------------------------------------------------------------------------------------------------|----------------------------------------------------------------------------------------------------|-------------------------|------------------|
|                                                                                                    |                                                                                                    |                         | 2. (A)           |
| Zwing - Liston a service                                                                                                    | a sind times                                                                                                    |                         |                  |
| cylinder.                                                                                                    | () + + + + + + + + + + + + + + + + + + +                                                                                                    |                         |                  |
| -                                                                                                    | and the second second s |                         |                  |
| Pager .                                                                                                    |                                                                                                    |                         |                  |
| And Advances of the second                                                                                                    | Station and an and a state of the                                                                                                    |                         |                  |
| ten itemati                                                                                                    |                                                                                                    |                         |                  |
| and Summer                                                                                                    |                                                                                                    |                         |                  |
|                                                                                                    |                                                                                                    |                         |                  |
| 2minu Section                                                                                                    |                                                                                                    |                         |                  |
| 5 Desingueses                                                                                                    | (mining)                                                                                                    | ACAPTER DOLLARS DOLLARS | State and sector |
| and a second second sec |                                                                                                    |                         |                  |

Vyplněný formulář žadatel uloží a nahraje zpět na Portál farmáře prostřednictvím pole *Nahrát soubor*. Poté klikne na tlačítko *Uložit*.

|                                         | a series are set                                         |          |                   |                                                                                                    |                |
|-----------------------------------------|----------------------------------------------------------|----------|-------------------|----------------------------------------------------------------------------------------------------|----------------|
| terior spectrum hade                    |                                                          |          |                   |                                                                                                    |                |
| ndes ( (Adunti 2 2000) (1994)           | A Network of Balance                                     |          |                   |                                                                                                    |                |
| ter ter ter ter ter ter ter ter ter ter | 2-0-01                                                   |          | No.               |                                                                                                    |                |
| A Date In Div                           | 80.005.010                                               |          |                   | -                                                                                                    |                |
| -                                       |                                                          |          |                   |                                                                                                    |                |
| \$1.1 man and a second second or        | 14 March 1997 (1997)                                     |          |                   |                                                                                                    |                |
| in Transco                              |                                                          |          |                   |                                                                                                    |                |
| niny Janua                              |                                                          |          |                   |                                                                                                    |                |
| A reconcilent                           |                                                          | H-CRIPT- | 1 mar 4           | a part of the second second seco | and the second |
| ω.                                      |                                                          |          |                   |                                                                                                    |                |
|                                         |                                                          |          | N month           |                                                                                                    |                |
| Printed printing                        |                                                          |          |                   |                                                                                                    |                |
| sense conservations                     | takepole will approximite and play a structure possible. |          |                   |                                                                                                    |                |
|                                         |                                                          | ( (      |                   | -                                                                                                    |                |
| and the second second                   | ens diama adat prever menantico.                         | 22.007   | Country and and a | analision A                                                                                                    | 9              |
|                                         |                                                          |          |                   |                                                                                                    | 1974           |
|                                         |                                                          |          |                   |                                                                                                    | -              |
| Calify princing                         |                                                          |          |                   |                                                                                                    |                |
|                                         |                                                          |          |                   |                                                                                                    |                |
|                                         |                                                          |          |                   |                                                                                                    | 1              |

Následně žadatel pokračuje kliknutím na tlačítko Pokračovat v podání.

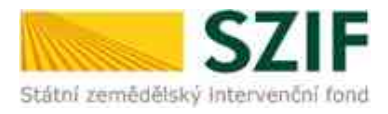

| velva baturi                                                                                                    |                                                                                                    |           |                                                                                                    |
|----------------------------------------------------------------------------------------------------|----------------------------------------------------------------------------------------------------|-----------|----------------------------------------------------------------------------------------------------|
| B and have a second data must                                                                                                    | ( assessed                                                                                                    |           | Annual Annual Contract                                                                                         |
| ning.                                                                                                    |                                                                                                    |           |                                                                                                    |
|                                                                                                    |                                                                                                    | (4)       |                                                                                                    |
| ✓ Parama printy                                                                                                    |                                                                                                    |           |                                                                                                    |
| Problem of president problem in the president memory which is a strategic president.                                                                                                    |                                                                                                    |           |                                                                                                    |
| 10 m                                                                                                    | and the second second se | -         | 100 00                                                                                                    |
| The second segment of the second second seco | 100 August 10                                                                                                    | (in sec.) | Article A. B.                                                                                                  |
|                                                                                                    |                                                                                                    |           | 12 million 14                                                                                                  |
| ← flait phiney                                                                                                    |                                                                                                    |           |                                                                                                    |
| Tail plane,                                                                                                    |                                                                                                    |           | Personal                                                                                                    |
|                                                                                                    |                                                                                                    |           | E-booking                                                                                                    |
|                                                                                                    |                                                                                                    |           | Real Property lies and the second second second second second second second second second second second second |

Poté se postupuje obdobně jako u podání žádosti. Zobrazí se okno s upozorněním, kde žadatel klikne na tlačítko *Rozumím*. Dále žadatel zaškrtne **souhlas** s podobou žádosti a dalšími závazky a klikne na pole *Podat žádost*.

| Upozornění                                                                                            |                                                                                                    |
|----------------------------------------------------------------------------------------------------|----------------------------------------------------------------------------------------------------|
| Pro dokončení podání je nutně zaškotnout "Souhlas" a následně<br>kliknout na tlačítko "Podat žádost". |                                                                                                    |
| 🗸 Rozumim                                                                                             |                                                                                                    |
| " Souhlasim s podobou Jódosti s dali                                                                  | ini zavasky. Potvrzuji, že jasm oprávnáh v rámu svého jedinečného přistupového oprávnání učinit podání žédosti a suurkejicich dokumenti 隆 |
|                                                                                                    | իլուտել տեղել + ԽՆԲ 🖂                                                                                                    |
| . In particular cashes dokamong gan manang information symmetric 200, 996 at a 20 basis               | induit the Parlament is particularly plant, how any plants                                                                                |
| S Zpile                                                                                               | 🛩 Pudat ähdust                                                                                                    |

Zobrazí se průběh zpracování změny v žádosti o dotaci. Na závěr se zobrazí název dotace s přiděleným číslem jednacím, datem a informací, že změna v žádosti o dotaci byla úspěšně podána.

| The products                          | -                                                                                                    |             |              |
|---------------------------------------|----------------------------------------------------------------------------------------------------|-------------|--------------|
| folumace a prillifia                  |                                                                                                    |             | 1            |
|                                       | - 11-00                                                                                                    |             |              |
|                                       | Contraction (Contraction)                                                                                                    | 950 M       | And they     |
| · · · · · · · · · · · · · · · · · · · | <ul> <li>4 (Sec.) 1 (2012) (2014)</li> <li>3 (2014) (2014) (2014) (2014) (2014) (2014) (2014) (2014) (2014)</li> <li>4 (2014) (2014) (201</li></ul> | Sectore and | anaparat k Q |
| -                                     |                                                                                                    |             | -            |

Tímto je proces podání změny/opravy v žádosti o dotaci ukončen.